## Take to Command Post

## Inventory:

Plastic box (with pink lid):

- 1 ream (500 pages) 8.5" x 11" paper
- 1 ream (500 pages) 8.5" x 14" paper
- 1 unopened black ink cartridge (HP Officejet 920XL or 920)
- 1 unopened cyan ink cartridge (HP Officejet 920XL or 920)
- 1 unopened yellow ink cartridge (HP Officejet 920XL or 920)
- 1 unopened magenta ink cartridge (HP Officejet 920XL or 920)

Large black metal box

- 1 HP Officejet 6500 printer/photocopier
- 1 Duplexer
- 1 power adapter and power cord
- 1 USB cable

## **Set Up:** (also use for monthly test)

- 1. Place box on cushions beside sink in Mobile Command Post
- 2. Open 4 clasps around base
- 3. Lift box top straight up and store in cab of Mobile Command Post
- 4. Insert Duplexer in back of printer
- 5. Plug power adapter into back of printer and wall outlet
- 6. Plug USB cable into back of printer
- 7. If using fax capabilities, attach phone line to back of printer
- 8. Load paper into front tray
- 9. Press power button on front panel
- 10. Check front panel for indicators that any ink cartridges need replacing; if so lift from beneath front panel and replace indicated cartridges
- 11. Print a status page: Press **Setup**, Right arrow to display "2. Print Report", **OK**, to display "1.Printer Status Report", and **OK** again to print the report. Check all colour bars shown.
- 12. Place test page on glass and press copy button on front panel

Return to Pincher Creek Search and Rescue: +1-855-727-6825, pcsar@castrov.cuug.ab.ca